#### PDF XChange 4

### **Adding Security**

- ► Go to PDF Tools
- Select the option for Edit Page/Content Settings

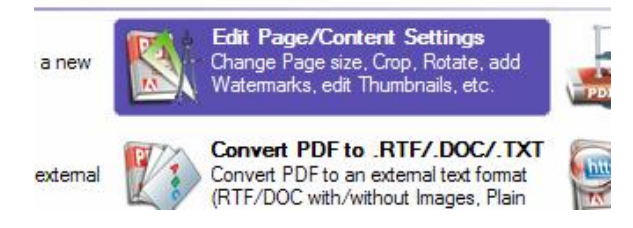

**FYI** Not all viewers support all restrictions and some non-Adobe readers may simply allow full access to the document irrespective of the settings you select

- ► Click Start
- ► Use the Browse button to locate the required file in the Windows Explorer box that is displayed
- Click Next

Your document is displayed either showing pages or thumbnails

#### Click Next

|              |                        |                           | Setup PDF                                         |
|--------------|------------------------|---------------------------|---------------------------------------------------|
| Conoral      | PDF Specification      |                           |                                                   |
| General      | C Version 1.3          |                           |                                                   |
| Optimization | Version 1.4            |                           |                                                   |
|              | Version 1.5            |                           |                                                   |
| Security     | Version 1.6            |                           |                                                   |
| * <b>•</b>   | When Document Opened   |                           |                                                   |
| Information  | Page Layout:           | Single Page               |                                                   |
| Advanced     | Page Mode:             | Show None                 | •                                                 |
|              | Full Screen Page Mode: | Show None                 | *                                                 |
|              | Viewer Preferences     |                           |                                                   |
|              | Hide Toolbar           |                           | Centre Document Window                            |
|              | Hide Menu bar          |                           | 🗌 🥅 Display Document Title in the Window Title ba |
|              | Hide Document's Windo  | w User Interface Elements |                                                   |

This is the Setup section where you can click on any/all of the tabs on the lefthand side of the screen and modify the properties as required

Click on the Security tab

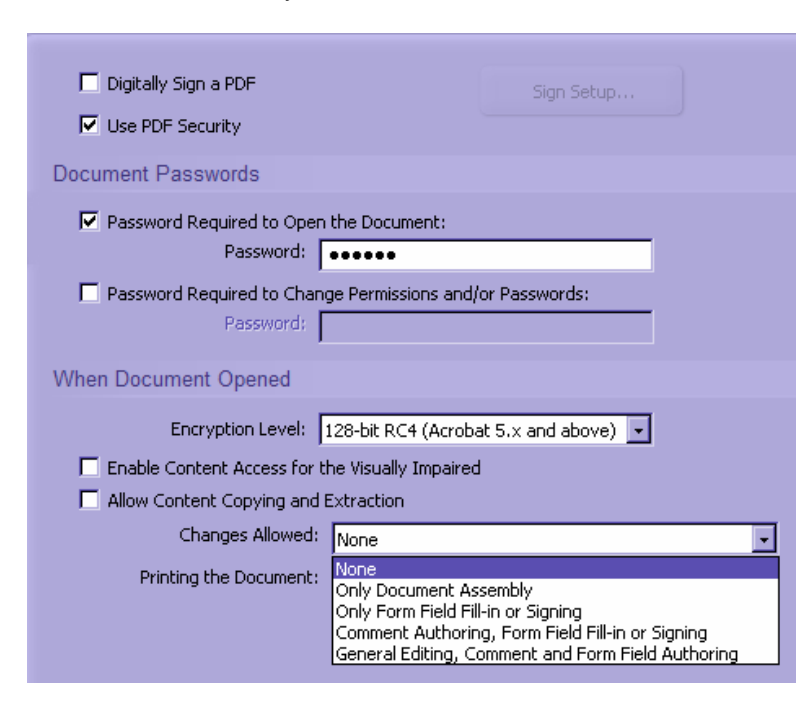

Decide on the route you are taking:

## Eg

Use the PDF Security Password required to open the file Encryption level (see below – what versions are compatible with the level selected) What changes are going to be allowed?

#### **Encryption Levels:**

40-bit RC4 (Acrobat 3.x, 4.x) 128-bit RC4 (Acrobat 5.x and above) 128-bit AES (Acrobat 7.0 and above)

## **Digitally Sign a PDF**

- Click in the Checkbox to Digitally Sign a PDF
- Click on the Sign Setup button

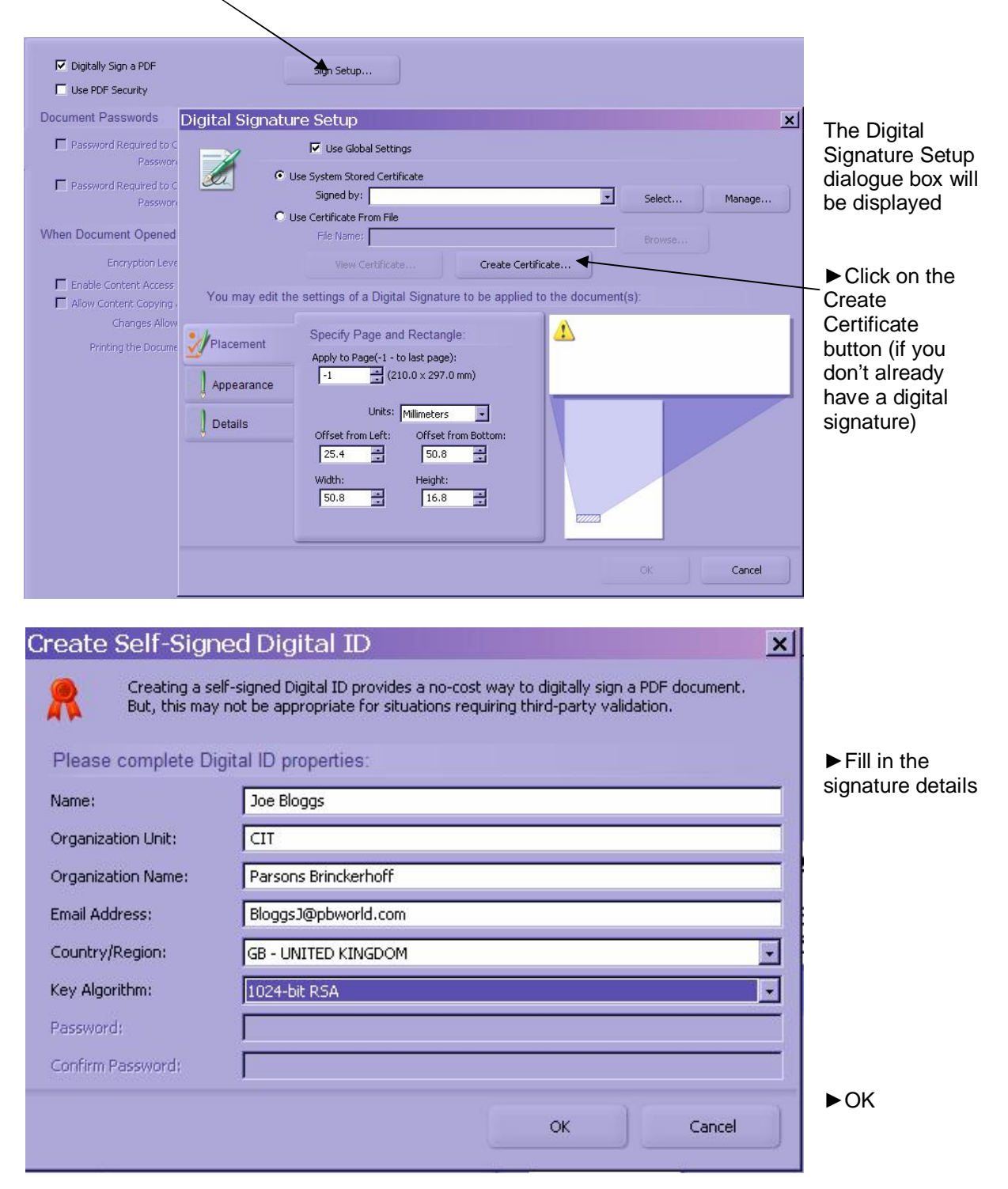

| Placement<br>Appearance<br>Details | Specify Page and Rectangle:<br>Apply to Page(-1 - to last page):<br>-1 (210.0 × 297.0 mm)<br>Units: Millimeters v<br>Offset from Left: Offset from Bottom:<br>25.4 s<br>Width: Height:<br>50.8 s<br>16.8 s                                                                                                    | Joe<br>Blogges |
|------------------------------------|----------------------------------------------------------------------------------------------------|----------------|
| Placement                          | Show Graphic:  No Graphic  Name Trage:  Browse  Browse  Browse  Provide the provided of the provided of the provided | Joe<br>Blogges |
| Placement Appearance               | Reason for Signing:<br>T am the author of this document  Location:  Bristol Office UK  Contact Information:  0117 9339 789                                                                                                    | Joe<br>Bloggs  |

# ► Use the Placement, Appearance and Details tabs to set up the signature as required

Once the Setup is complete

- ► Click Next
- ► Select the required storage area and filename for the document
- Click Process

Your digital signature will be displayed where you set it (ie at the top of the first page or the bottom of the last page)

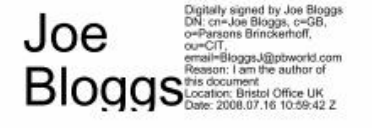

- Click Next to continue
- Click Cancel if you want to end the task